## 通学証明書発行方法

証明書発行サービスから申請してください。

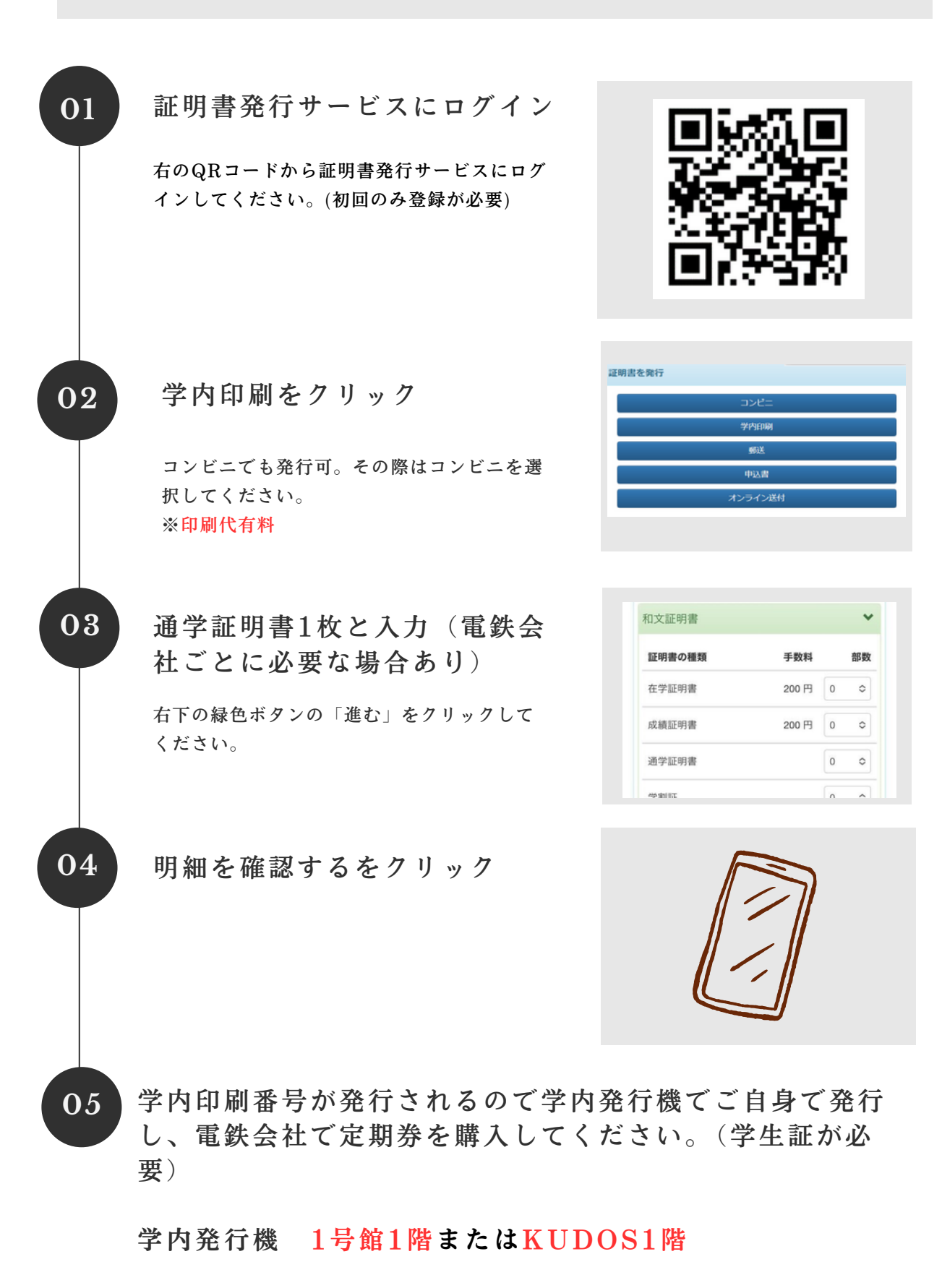